# Forecasting Tool Instructions School Business Services

April 2024

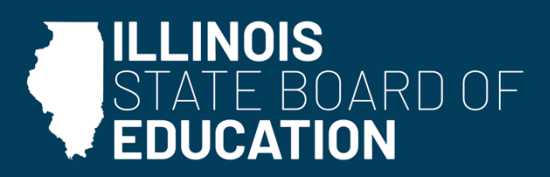

isbe.net

## Steps

- 1) Go to the <u>Illinois Report Card website</u>. Click "Login" in the upper righthand corner to access MyIRC. Sign in and then navigate the My Data Dashboard application.
- 2) Click "My Data Dashboard."

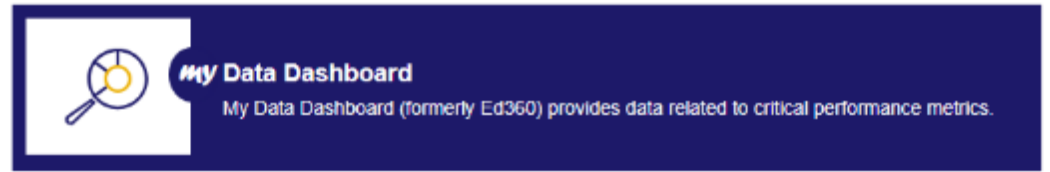

3) Click into the side menu on the left. Click "Finances." Click "Budgeting." Click "Forecasting Tool."

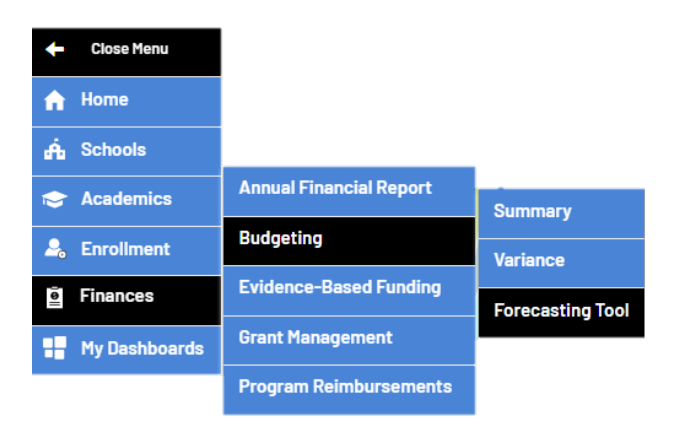

**Forecasting Tool - Forecast** More Info. **Create a New Forecast** + 1. Name of new forecast n Å 2. Select a Preferred Source for the Budget Forecast 1 ○ Annual Financial Report ○ Budget ○ Blank - select starting year --2 ○ Select Starting Forecast <u>0</u> – select existing forecast – • 3. School District Type – select district type – 🔹 4. Is your district subject to PTELL? ⊖Yes ⊖No Create

- 4) Create a name for the forecast.
- 5) Select which data source you would like to use to create the forecast.
  - a. Annual Financial Report (AFR) This would be data pulled from your most recently accepted AFR form.
  - b. Budget This would be data pulled from your most recently accepted budget form.
  - c. Blank No data will be pulled in.

6) **Beginning Balances Tab -** Depending on which data source you choose, there will be figures in the "Fund Balance" column. You have the option to override the beginning balances in the "Manual Override" column, but it is not required.

| + Back to Forecast Page      | Assign this forcast to:      | ~           |          |                       |         |             |           |            |           |    |
|------------------------------|------------------------------|-------------|----------|-----------------------|---------|-------------|-----------|------------|-----------|----|
| Beginning Balances           | Local Tax Extension Forecast | Revenue Exp | enditure | Other and "On Behalf" | Bud     | get Summary | Forecasti | ng Snapsho | Financial | Pr |
| More Info                    |                              |             |          |                       |         |             |           |            |           |    |
| Lul Review Beginning Ba      | alances - test               |             |          |                       |         |             |           |            |           |    |
|                              | Fund                         | Fund E      | alance   | Manu                  | ual Ove | erride      |           |            |           |    |
| (10) - Educational           |                              |             | \$0      | [                     | \$      | Amount      |           |            |           |    |
| (20) - Operations & Mainter  | ance                         |             | \$0      |                       | s       | Amount      |           |            |           |    |
| (30) - Debt Services         |                              |             | \$0      |                       | \$      | Amount      |           |            |           |    |
| (40) - Transportation        |                              |             | \$0      |                       | \$      | Amount      |           |            |           |    |
| (50) - Municipal Retirement  | /Social Security             |             | \$0      |                       | \$      | Amount      |           |            |           |    |
| (60) - Capital Projects      |                              |             | \$0      |                       | \$      | Amount      |           |            |           |    |
| (70) - Working Cash          |                              |             | \$0      |                       | \$      | Amount      |           |            |           |    |
| (80) - Tort                  |                              |             | \$0      |                       | \$      | Amount      |           |            |           |    |
| (90) - Fire Prevention & Saf | ety                          |             | \$0      |                       | s       | Amount      |           |            |           |    |

- 7) **Local Tax Extension Forecast Tab** This information comes from your most recent tax computation report and will need to be filled in manually.
  - a. Enter the maximum allowable rates.

| Max Allowable Rates Mor                                                                                                    | e Info                       |      |   |  |  |  |  |  |
|----------------------------------------------------------------------------------------------------|------------------------------|------|---|--|--|--|--|--|
| The max allowable tax rates for the district should be entered here. This table will drive the warnings on the Detail Tax Forecast table that will<br>display on the rate if over the max allowable tax rate.<br>Visit the Department of Revenue website for max rate and statute reference:<br><u>https://www2.illinois.gov/rev/localgovernments/property/Pages/ptell.aspx</u> |                              |      |   |  |  |  |  |  |
|                                                                                                    | Description                  | Rate |   |  |  |  |  |  |
|                                                                                                    | Educational                  | 0.00 | % |  |  |  |  |  |
|                                                                                                    | Operations & Maintenance     | 0.00 | % |  |  |  |  |  |
|                                                                                                    | Transportation               | 0.00 | % |  |  |  |  |  |
|                                                                                                    | Capital Improvements         | 0.00 | % |  |  |  |  |  |
|                                                                                                    | Working Cash                 | 0.00 | % |  |  |  |  |  |
|                                                                                                    | Fire Prevention & Safety     | 0.00 | % |  |  |  |  |  |
|                                                                                                    | Leasing                      | 0.00 | % |  |  |  |  |  |
|                                                                                                    | Special Education            | 0.00 | % |  |  |  |  |  |
|                                                                                                    | Area Vocational Construction | 0.00 | % |  |  |  |  |  |
|                                                                                                    | Summer School                | 0.00 | % |  |  |  |  |  |
|                                                                                                    | Other                        | 0.00 | % |  |  |  |  |  |

b. Enter the total prior year extension amounts on this table. This will allow for future rates to be populated as well as calculations for the limiting rate for PTELL districts.

| Prior Year Extension More     | nfo                                                                               |                                                                 |
|-------------------------------|-----------------------------------------------------------------------------------|-----------------------------------------------------------------|
| Enter the total prior year ex | tension amounts on this table. This will allow for future rates to be populated a | s well as calculations for the limiting rate for PTELL district |
|                               | Description                                                                       | Amount                                                          |
|                               | Educational                                                                       | \$ Amount                                                       |
|                               | Operations & Maintenance                                                          | \$ Amount                                                       |
|                               | Debt Services                                                                     | \$ Amount                                                       |
|                               | Transportation                                                                    | \$ Amount                                                       |
|                               | Municipal Retirement/Social Security                                              | \$ Amount                                                       |
|                               | Capital Improvements                                                              | \$ Amount                                                       |
|                               | Working Cash                                                                      | \$ Amount                                                       |
|                               | Tort Immunity                                                                     | \$ Amount                                                       |
|                               | Fire Prevention & Safety                                                          | \$ Amount                                                       |
|                               | Leasing                                                                           | \$ Amount                                                       |
|                               | Special Education                                                                 | \$ Amount                                                       |
|                               | Area Vocational Construction                                                      | \$ Amount                                                       |
|                               | Social Security/Medicare Only                                                     | \$ Amount                                                       |
|                               | Summer School                                                                     | \$ Amount                                                       |
|                               | Other                                                                             | \$ Amount                                                       |
|                               | Total Extension                                                                   | \$0                                                             |
|                               | Extension Less Debt Services                                                      | \$0                                                             |

c. Enter the total Prior Year Taxable Equalized Assessed Valuation on this table. This will populate the Prior Year Taxable EAV value in the EAV Forecast Details table as well as the values in the limiting rate calculation table for PTELL districts.

| More Info |                        |           |
|-----------|------------------------|-----------|
|           | Description            | Amount    |
|           | Prior Year Taxable EAV | \$ Amount |

d. This table allows for a projection of Total Taxable EAV amounts for future years. Either a percentage or an amount adjustment can be used to adjust the values. Enter negative values to decrease future EAV amounts.

| Description              | FY 2025 Forecast Amo | int | FY 2026 Forecast Am | FY 2027 Forecast Amo | ount   | FY 2028 Forecast Amo | ount      | FY 2029 Forecast Amount |           |   |  |
|--------------------------|----------------------|-----|---------------------|----------------------|--------|----------------------|-----------|-------------------------|-----------|---|--|
| Prior Year Taxable EAV   | \$0                  |     |                     |                      |        |                      |           |                         |           |   |  |
| % Change                 | 0.00                 | %   | 0.00                | %                    | 0.00 % |                      | 0.00 %    |                         | 0.00      | % |  |
| \$ Adjustment            | \$ Amount            |     | \$ Amount           | \$ Amount            |        |                      | \$ Amount |                         | \$ Amount |   |  |
| Current Year Taxable EAV |                      |     |                     |                      |        |                      |           |                         |           |   |  |

e. This table will first display the Prior Year Rate and Prior Year Extension information based on the input in the Prior Year Extension table and the Prior Year EAV table. You can then use the "Populate Forecast Rates" button to populate the forecast year rates with the prior year rate and then any of the forecast year rates can be manually edited. The Collection Rate will default to 100%. This rate can be edited for each of the forecast years. A warning icon will display next to the rate if the rate used in the forecast year is greater than the rate entered in the Max Allowable Rate table above.

|                                      |      |             | Pr     | rior Year |                            | FY 202    | 5                  |                   | FY 2026 |                     |                    |  |  |
|--------------------------------------|------|-------------|--------|-----------|----------------------------|-----------|--------------------|-------------------|---------|---------------------|--------------------|--|--|
| Description                          | Fund | Account     | Rate   | Extension | Rate Extension \$ Amount F |           | Forecast Extension | Collection Amount | Rate    | Extension \$ Amount | Forecast Extension |  |  |
| Collection Rate                      |      |             |        |           |                            |           |                    | 100.00 %          |         |                     |                    |  |  |
| Educational                          | 10   |             | 0.0000 | \$0       | 0.0000                     | \$ Amount |                    |                   | 0.0000  | \$ Amount           |                    |  |  |
| Operations & Maintenance             | 20   |             | 0.0000 | \$0       | 0.0000                     | \$ Amount |                    |                   | 0.0000  | \$ Amount           |                    |  |  |
| Debt Services                        | 30   |             | 0.0000 | \$0       | 0.0000                     | \$ Amount |                    |                   | 0.0000  | \$ Amount           |                    |  |  |
| Transportation                       | 40   |             | 0.0000 | \$0       | 0.0000                     | \$ Amount |                    |                   | 0.0000  | \$ Amount           |                    |  |  |
| Municipal Retirement/Social Security | 50   | (1110-1120) | 0.0000 | \$0       | 0.0000                     | \$ Amount |                    |                   | 0.0000  | \$ Amount           |                    |  |  |
| Capital Improvements                 | 60   |             | 0.0000 | \$0       | 0.0000                     | \$ Amount |                    |                   | 0.0000  | \$ Amount           |                    |  |  |
| Working Cash                         | 70   |             | 0.0000 | \$0       | 0.0000                     | \$ Amount |                    |                   | 0.0000  | \$ Amount           |                    |  |  |
| Tort Immunity                        | 80   |             | 0.0000 | \$0       | 0.0000                     | \$ Amount |                    |                   | 0.0000  | \$ Amount           |                    |  |  |

f. This table allows for the allocation of Leasing, Special Education, Area Vocational Construction, and Other extensions to any of the allowable funds. The allocation percentage will default to the percentage allocation from the most recent AFR available. If you navigate to the Revenues tab, the "Populate Local Tax Revenues" button will load the values from this table into the proper accounts in Revenue.

| 🔟 Detail Tax Forecast - Allocations - test | More Info |         |                    |                 |                    |                 |                    |                 |                    |                      |
|--------------------------------------------|-----------|---------|--------------------|-----------------|--------------------|-----------------|--------------------|-----------------|--------------------|----------------------|
|                                            |           |         |                    |                 |                    |                 |                    |                 | PDF                | CSV Excel Copy Print |
|                                            |           |         | Most Recen         | Most Recent AFR |                    | FY 2025         |                    | FY 2026         |                    | FY 2027              |
| Description                                | Fund      | Account | Percent Allocation | AFR Amount      | Percent Allocation | Forecast Amount | Percent Allocation | Forecast Amount | Percent Allocation | Forecast Amount      |
| Leasing                                    |           |         |                    |                 | 0.00%              |                 | 0.00%              |                 | 0.00%              |                      |
| Educational                                | 10        | 1170    |                    |                 | 0.00 %             |                 | 0.00 %             |                 | 0.00 %             |                      |
| Operations & Maintenance                   | 20        | 1150    |                    |                 | 0.00 %             |                 | 0.00 %             |                 | 0.00 %             |                      |
| Special Education                          |           |         |                    |                 | 0.00%              |                 | 0.00%              |                 | 0.00%              |                      |
| Educational                                | 10        |         |                    |                 | 0.00 %             |                 | 0.00 %             |                 | 0.00 %             |                      |
| Operations & Maintenance                   | 20        |         |                    |                 | 0.00 %             |                 | 0.00 %             |                 | 0.00 %             |                      |
| Transportation                             | 40        | 1140    |                    |                 | 0.00 %             |                 | 0.00 %             |                 | 0.00 %             |                      |
| Municipal Retirement/Social Security       | 50        |         |                    |                 | 0.00 %             |                 | 0.00 %             |                 | 0.00 %             |                      |
| Capital Improvements                       | 60        |         |                    |                 | 0.00 %             |                 | 0.00 %             |                 | 0.00 %             |                      |
| Area Vocational Construction               |           |         |                    |                 | 0.00%              |                 | 0.00%              |                 | 0.00%              |                      |
| Operations & Maintenance                   | 20        |         |                    |                 | 0.00 %             |                 | 0.00 %             |                 | 0.00 %             |                      |
| Debt Services                              | 30        | 1160    |                    |                 | 0.00 %             |                 | 0.00 %             |                 | 0.00 %             |                      |

- 8) **Revenue Tab -** The Receipt/Revenue Forecast Details table allows for the input of percentage change or dollar amount changes to the revenues for the district in order to forecast five years of projected revenues. Four years of the most recent AFR revenue details and the most recent budget amounts are displayed for reference.
  - a. The Starting Amount is populated with the amounts from the most recent AFR, the most recent budget, or are left blank according to the selection made in statement No. 2, "Select a Preferred Source for the Budget Forecast." These amounts provide a starting point for the forecast. The percentage change and dollar amount changes for the first forecasted year will be calculated using this starting amount. The starting amount can also be overridden for each account in the "Adjustable Starting Amount column." A percentage change or dollar amount change figure will need to be populated for each forecast year unless you do not want to increase or decrease the amount for the forecasted year. A negative percentage or dollar amount may be used to decrease the forecasted amount.
  - b. If a percentage change is entered in the subtotal row for any of the four subtotal accounts (1000 -Local, 2000 - Flow Through, 3000 - State, and 4000 - Federal), the percentage will be automatically populated at each account within the subgroup below. These percentages can then also be overridden at each account level.
  - c. Two filters are available to adjust the information displayed. A Funds filter is provided to filter by All, Operating, Individual, or Multiple fund selections. The Account Number filter will allow accounts to be filtered by subtotal account row or individual account numbers may be selected.
  - d. Selecting the "Do not display rows with all zeroes" option will remove the line items from the table that have values of zero. Unchecking this box will then redisplay the accounts with zero values.

| Beginning Balances Local Tax Ext | ension Forecast Revenue Expenditure Other and "On Behalf                                                       | - Budget   | Summary Fo     | precasting Snapshot | Financial Profile S | Score            |                 |            |
|----------------------------------|----------------------------------------------------------------------------------------------------|------------|----------------|---------------------|---------------------|------------------|-----------------|------------|
| Funds: All Funds +               | Do not display rows with all zeroes                                                                            |            |                |                     |                     |                  |                 |            |
| Account #                        | Lal Receipts/Revenue Forecast Details - testdemo <u>More Info</u>                                              |            |                |                     |                     |                  |                 |            |
| All Sources                      | Receipts/Revenues based on selected filters (Fund, Source)     Show All ventries Showing 1 to 87 of 87 entries |            |                |                     |                     |                  | PDF CSV Excei   | Copy Print |
| ▼ 1000 (Local)                   |                                                                                                    |            |                |                     | 2025                |                  |                 |            |
|                                  | Description                                                                                                    | Fund       | Account Number | Realistic Budget    | % Change            | \$ Amount Change | Forecast Amount | % Change   |
| ▼ 3000 (State)                   | TOTAL DIRECT RECEIPTS/REVENUES                                                                                 |            |                | \$0                 | 0.00 %              | \$               | D \$0           | 0.00       |
| ▼ 4000 (Federal)                 | RECEIPTS/REVENUES FROM LOCAL SOURCES                                                                           |            | 1000           | \$0                 | 0.00 %              | s                | o \$0           | 0.00       |
|                                  |                                                                                                    | ED (10)    |                | \$ Amount           | 0.00 %              | \$ Amount        | \$0             | 0.00       |
|                                  |                                                                                                    | 0&M(20)    |                | \$ Amount           | 0.00 %              | \$ Amount        | \$0             | 0.00       |
|                                  |                                                                                                    | DS (30)    |                | \$ Amount           | 0.00 %              | \$ Amount        | \$0             | 0.00       |
|                                  |                                                                                                    | TR (40)    |                | \$ Amount           | 0.00 %              | \$ Amount        | \$0             | 0.00       |
|                                  | Designated Purposes Levies (1110-1120)                                                                         | MR/SS (50) | 1110-1120      | \$ Amount           | 0.00 %              | \$ Amount        | \$0             | 0.00       |
|                                  |                                                                                                    | WC (70)    |                | \$ Amount           | 0.00 %              | \$ Amount        | \$0             | 0.00       |
|                                  |                                                                                                    | TF (80)    |                | \$ Amount           | 0.00 %              | \$ Amount        | \$0             | 0.00       |
|                                  |                                                                                                    |            |                |                     |                     |                  |                 |            |

- 9) **Expenditure Tab** The Disbursement/Expenditure Forecast Details table allows for the input of percentage change or dollar amount changes to the expenditures for the district in order to forecast five years of projected expenditures.
  - a. Four years of the most recent AFR expenditure details and the most recent budget amounts are available for reference.
  - b. The Starting Amount is populated with the amounts from the most recent AFR, the most recent budget, or are left blank according to the selection made on statement No. 2, "Select a Preferred Source for the Budget Forecast." These amounts provide a starting point for the forecast. The percentage change and dollar amount changes for the first forecasted year will be calculated using this starting amount. The starting amount can also be overridden for each account in the "Adjustable Starting Amount" column. A percentage change or dollar amount change figure will need to be populated for each forecast year unless you do not want to increase or decrease the amount for the forecasted year. A negative percentage or dollar amount may be used to decrease the forecasted amount.
  - c. If a percentage change is entered in the subtotal row for any of the six subtotal functions (1000 Instruction, 2000 Support Services, 3000 Community Services, 4000 Payments to Others, 5000 Debt Services, and 6000 Prov. for Contingencies), the percentage will be automatically populated at each function within the subgroup below. These percentages can then also be overridden at each detailed function level.
  - d. Three filters are available to adjust the information displayed. A Funds filter is provided to filter by All, Operating, Individual, or Multiple fund selections. The Function Number filter will allow accounts to be filtered by subtotal account row or individual account numbers may be selected. The object filter allows functions to be filtered by each object code or multiple object codes may be displayed.
  - e. Selecting the "Do not display rows with all zeroes" option will remove the line items from the table that have values of zero. Unchecking this box will then redisplay the accounts with zero values.

| Beginning Balances Local Tax Exte                               | nsion Forecast Revenue Expenditure Other and "On Behalf" Budget Summary                                                               | Forecasting      | Snapshot Fi | nancial Profile Score |                          |     |                      |
|-----------------------------------------------------------------|----------------------------------------------------------------------------------------------------|------------------|-------------|-----------------------|--------------------------|-----|----------------------|
| Funds: All Funds -                                              | Object #: All Objects                                                                                                    |                  |             |                       |                          |     |                      |
| Function #                                                      | Lat Disbursement/Expenditure Forecast Details - testdemo fore info                                                                    |                  |             |                       |                          |     |                      |
| ✓ All Functions                                                 | Disbursements/Expenditures based on selected filters (Fund, Function, Object)     Show 25    entries Showing 1 to 25 of 1.212 entries |                  |             |                       |                          | PDF | CSV Excel Copy Print |
| <ul> <li>Tobu (Instruction)</li> <li>▼ 2000 (Support</li> </ul> | Description                                                                                                    | Realistic Budget | % Chang     | 10                    | 2025<br>\$ Amount Change |     |                      |
| Services)                                                       | TOTAL DIRECT DISBURSEMENTS/EXPENDITURES                                                                                               |                  |             | \$0                   | 0.00                     | %   | \$0                  |
|                                                                 | Instruction                                                                                                    |                  | 1000        | ŝa                    | 0.00                     | %   | \$0                  |
|                                                                 |                                                                                                    |                  |             | \$ Amount             | 0.00                     | %   | \$ Amount            |
|                                                                 |                                                                                                    |                  |             | \$ Amount             | 0.00                     | %   | \$ Amount            |
| ← 6000 (Prov. for                                               |                                                                                                    |                  |             | \$ Amount             | 0.00                     | %   | \$ Amount            |
| Contingencies)                                                  |                                                                                                    | ()               |             | \$ Amount             | 0.00                     | %   | \$ Amount            |
|                                                                 | Regular Programs                                                                                                    | ED (10)          | 1100        | \$ Amount             | 0.00                     | %   | \$ Amount            |
|                                                                 |                                                                                                    |                  |             | \$ Amount             | 0.00                     | %   | \$ Amount            |
|                                                                 |                                                                                                    |                  |             | \$ Amount             | 0.00                     | %   | \$ Amount            |

The Other and "On Behalf" Forecast Details table allows for the input of percentage change or dollar amount changes to the other and "on behalf" accounts for the district in order to forecast five years of projected amounts.

- f. Four years of the most recent AFR revenue details available and the most recent budget amounts are available for reference.
- g. The Starting Amount is populated with the amounts from the most recent AFR, the most recent budget, or are left blank according to the selection made on state No. 2, "Select a Preferred Source for the Budget Forecast." These amounts provide a starting point for the forecast. The percentage change and dollar amount changes for the first forecasted year will be calculated using this starting amount. The starting amount can also be overridden for each account in the "Adjustable Starting Amount column." A percentage change or dollar amount change figure will need to be populated for each forecast year unless you do not want to increase or decrease the amount for the forecasted year. A negative percentage or dollar amount may be used to decrease the forecasted amount.
- If a percentage change is entered in the subtotal row for any of the three subtotal accounts (On Behalf, 7000 - Other Sources, or 8000 - Other Uses), the percentage will be automatically populated at each account within the subgroup below. These percentages can then also be overridden at each account level.
- i. Two filters are available to adjust the information displayed. A Funds filter is provided to filter by All, Operating, Individual, or Multiple fund selections. The Account Number filter will allow accounts to be filtered by subtotal account row or individual account numbers may be selected.
- j. Selecting the "Do not display rows with all zeroes" option will remove the line items from the table that have values of zero. Unchecking this box will then redisplay the accounts with zero values.

| Beginning Balances Local Tax Extens | ion Forecast Revenue Expenditure Other and "On Behalf" Budget Sun     | nmary For | recasting Snapsho | t Financial Prof   | ile Score        |          |        |                  |              |
|-------------------------------------|-----------------------------------------------------------------------|-----------|-------------------|--------------------|------------------|----------|--------|------------------|--------------|
| Funds: All Funds *                  | □ Do not display rows with all zeroes                                 |           |                   |                    |                  |          |        |                  |              |
| Account #                           | 🔝 Other and "On Behalf" Forecast Details - test More Info             |           |                   |                    |                  |          |        |                  |              |
|                                     | Other and "On Behalf" details based on selected filters (Fund, Acct#) |           |                   |                    |                  |          |        |                  |              |
| All Other and "On Behalf"           | Show All v entries Showing 1 to 420 of 420 entries                    |           |                   |                    |                  |          |        | PDF C            | SV Excel Co; |
| ▼ "On Behalf"                       |                                                                       |           |                   |                    |                  |          |        | 2025             |              |
| ▼ 7000 (Other Sources)              | Description                                                           | Fund      | Account Number    | 2024 Budget Amount | Realistic Budget | % (      | Change | \$ Amount Change | Forecast Am  |
| ▼ 8000 (Other Uses)                 | Total Receipts/Revenues for "On Behalf" Payments                      |           | 3998              | \$0                |                  | \$0 0.00 | %      | 1                | 30           |
|                                     |                                                                       |           |                   | \$0                | \$ Amount        | 0.00     | %      | \$ Amount        |              |
|                                     |                                                                       |           |                   | \$0                | \$ Amount        | 0.00     | %      | \$ Amount        |              |
|                                     |                                                                       | DS (30)   | - 3998            | \$0                | \$ Amount        | 0.00     | %      | \$ Amount        |              |
|                                     | Paravista (Pauraura far 19a Pakal)! Paurauta                          | TR (40)   |                   | \$0                | \$ Amount        | 0.00     | %      | \$ Amount        |              |
|                                     | Receipts/Revenues for On Benair Payments                              | MR/SS(50) |                   | \$0                | \$ Amount        | 0.00     | %      | \$ Amount        |              |
|                                     |                                                                       | CP (60)   |                   | \$0                | \$ Amount        | 0.00     | %      | \$ Amount        |              |
|                                     |                                                                       | TF (80)   |                   | \$0                | \$ Amount        | 0.00     | %      | \$ Amount        |              |
|                                     |                                                                       | FP&S (90) |                   | \$0                | \$ Amount        | 0.00     | %      | \$ Amount        |              |
|                                     | Total Disbursements/Expenditures for "On Behaif" Payments             |           | 4180              | \$0                |                  | \$0      | 0.00%  |                  | 30           |
|                                     |                                                                       | ED (10)   |                   | \$0                |                  |          |        |                  |              |
|                                     |                                                                       | 0&M(20)   |                   | \$0                |                  |          |        |                  |              |

#### **Budget Summary Tab**

The Budget Forecasting Summary by Function displays a table view summary of the detailed information entered in the Beginning Balances, Revenue, Expenditure and Other, and "On Behalf" tabs.

- This table will display Estimated Beginning Balances, Receipts/Revenues displayed with account subtotals, Disbursement/Revenues displayed with function subtotals, Other and "On Behalf," as well as projected fund balances for the five forecasted years based on the input provided in each of the tabs mentioned above.
- A Funds filter is also provided to view All, Operating, Individual, or Multiple funds aggregated. This table can also be exported into various formats.
- Budget notes can be entered below and saved to each individual forecast.

| Description                                                                       | Account Number | 2025 | 2026 | 2027 | 2028 | 2029 |
|-----------------------------------------------------------------------------------|----------------|------|------|------|------|------|
| Estimated Beginning Balance                                                       |                | \$0  | \$0  | \$0  | \$0  | \$0  |
| Receipts/Revenues                                                                 |                |      |      |      |      |      |
| Local Sources                                                                     | 1000           | SO   | \$0  | \$0  | \$0  | \$0  |
| Flow-Through Receipts/Revenues                                                    | 2000           | \$0  | \$0  | \$0  | \$0  | \$0  |
| State Sources                                                                     | 3000           | \$0  | \$0  | \$0  | \$0  | \$0  |
| Federal Sources                                                                   | 4000           | SO   | \$0  | \$0  | \$0  | \$0  |
| Total Direct Receipts/Revenues                                                    |                | \$0  | \$0  | \$0  | \$0  | \$0  |
| Receipts/Revenues For "On Behalf"                                                 | 3998           | SO   | \$0  | SO   | \$0  | \$0  |
| Total Receipts/Revenues                                                           |                | SO   | \$0  | \$0  | \$0  | \$0  |
| Disbursements/Expenditures                                                        |                |      |      |      |      |      |
| Instruction                                                                       | 1000           | SO   | \$0  | SO   | \$0  | \$0  |
| Support                                                                           | 2000           | SO   | \$0  | \$0  | \$0  | \$0  |
| Community Services                                                                | 3000           | \$0  | \$0  | \$0  | \$0  | \$0  |
| Payments To Other Dist & Govt Units                                               | 4000           | SO   | \$0  | SO   | \$0  | \$0  |
| Debt Services                                                                     | 5000           | \$0  | \$0  | \$0  | \$0  | \$0  |
| Provisions for Contingencies                                                      | 6000           | \$0  | \$0  | \$D  | \$0  | \$0  |
| Total Direct Disbursements/Expenditures                                           |                | SO   | \$0  | SO   | \$0  | \$0  |
| Disbursements/Expenditures "On Behalf"                                            | 4180           | \$0  | \$0  | \$0  | \$0  | \$0  |
| Total Disbursements/Expenditures                                                  |                | \$0  | \$0  | \$0  | \$0  | \$0  |
| Excess of Direct Receipts/Revenues Over (Under) Direct Disbursements/Expenditures |                | SO   | SO   | SO   | \$0  | \$0  |
| Total Other Sources of Funds                                                      | 7000           | \$0  | \$0  | \$D  | \$0  | \$0  |
| Total Other Uses of Funds                                                         | 8000           | \$0  | \$0  | \$0  | \$0  | \$0  |
| Total Other Sources/Uses of Funds                                                 |                | SO   | \$0  | SO   | \$0  | \$0  |
| Estimated Ending Fund Balance                                                     |                | \$0  | \$0  | \$0  | \$0  | \$0  |

### Forecasting Snapshot Tab

- **The Budget Forecasting Summary:** This chart displays, for each of the five years forecasted, total Revenues from the Revenues tab, total Expenditures from the Expenditures tab and includes "On Behalf" payments if that option is selected. The information will be displayed for all funds by default but can be displayed by operating funds or single or multiple funds aggregated, based on the selections in the Funds filter. The ending fund balance is displayed based on input from Beginning Balances tab, Revenues tab, Expenditures tab, and the Other and "On Behalf" payments tab.
- **Budget Forecasting Surplus/(Deficit):** This chart displays five years of surplus/deficit information based on input from the Revenues tab and the Expenditures tab.
- **Budget Forecasting Fund Balances:** This chart displays five years of forecasted ending fund balance based on input from Beginning Balances tab, Revenues tab, Expenditures tab, and the Other and "On Behalf" payments tab.
- **Budget Forecasting Revenues by Source (%):** This chart displays five years of Revenues as a percentage by source. If the "Include 'On Behalf' Payments" option is selected, an additional field for "On Behalf" will be displayed and will update the chart percentages.
- **Budget Forecasting Revenues by Source (Amount):** This chart displays five years of Revenues as an amount by source. If the "Include 'On Behalf' Payments" option is selected, an additional area for "On Behalf" will be displayed.
- **Budget Forecasting Expenditures by Function (Amount):** This chart displays five years of Expenditures as an amount by function. If the "Include 'On Behalf' Payments" option is selected, an additional area for "On Behalf" will be displayed.
- **Budget Forecasting Expenditures by Object (%):** This chart displays five years of Expenditures as a percentage by object. "On Behalf" payments are not displayed here as the "On Behalf" payments are designated by function code.
- **Budget Forecasting Expenditures by Object (Amount):** This chart displays five years of Expenditures as an amount by object. "On Behalf" payments are not displayed here as the "On Behalf" payments are designated by function code.

#### 10) Financial Profile Score Tab

- a. **Estimated Historical and Projected Financial Profile Scores:** More information regarding the historical Financial Profile scores for this graph can be viewed on the <u>ISBE School District</u> <u>Financial Profile webpage</u>. The data for current and future years is only an estimate/projection based off the data that you have already provided within the forecasting tool.
- b. Estimated Historical and Projected Financial Profile Scores Financial Profile Indicators
  - **Fund Balance to Revenue Ratio:** This indicator reflects the overall financial strength of the district. It is the result of dividing the ending fund balances by the revenues for the four operating and negative Illinois Municipal Retirement Fund/Social Security funds. Operating Funds are the Educational, Operations and Maintenance, Transportation, and Working Cash Funds.
  - **Expenditure to Revenue Ratio:** This indicator identifies how much is expended for each dollar received. It is computed by dividing total expenditures for the Educational, Operations and Maintenance, and Transportation Funds by the revenues for those same funds, plus Working Cash. The calculation also takes into account remaining balances of these funds at the end of the year if a district is scoring low for their Expenditure to Revenue Ratio. This is especially beneficial to districts that have saved for projects and are now incurring the expenditures for them or that have healthy fund balances even after spending a portion of their savings.
  - **Days Cash on Hand:** This indicator provides a projected estimate of the number of days a district could meet operating expenditures provided no additional revenues were received. It is computed by dividing the total expenditures of the Educational, Operations and Maintenance, and Transportation Funds by 360 days to obtain an average expenditure per day. Then the total cash on hand and investments for the same funds, plus working Cash, are divided by the average expenditures per day. As with the Fund Balance to Revenue Ratio and the Expenditure to Revenue Ratio, the Working Cash Fund has now been incorporated into the calculation.
  - **Percent of Short-Term Borrowing Ability Remaining:** Districts often incur short-term debt due to several factors (e.g., delays in receipt of local revenues, etc.). For this indicator, the sum of unpaid Tax Anticipation Warrants is divided by 85% of the (EAV Page 2 multiplied by the sum of the tax rates for the Educational, Operations and Maintenance, and Transportation Funds.
  - **Percent of Long-Term Debt Margin Remaining:** A district often incurs long-term debt for major expenditures, such as buildings and equipment. This total is derived by the product of the district's EAV multiplied by its maximum general obligation debt limitation, reduced by any outstanding long-term debt.

The Illinois State Board of Education ("ISBE") encourages Illinois educators to access, use, reproduce, publish, and display, any materials created by ISBE for educational and noncommercial purposes to support the instructional, research, professional development and pedagogical activities of K-12 Illinois public schools, educators, administrators, and students.

**1.** Ownership. All intellectual property including but not limited to materials, content, text, publications, Cash Flow Workbook and Cash Flow Workbook Instructions, Tax Levy Workbooks, Salary Forecast Workbook, Forecasting Tool, Forecasting Tool Instructions, images, graphics, logos, audio, video, and software, located and made available on ISBE's webpage, FINANCE, **BUDGETS** FUNDING, REGIONAL FINANCIAL **CONSULTANTS** & at https://www.isbe.net/Pages/Regional-Financial-Consultants.aspx ("the Materials") are the sole and exclusive property of ISBE and protected by United States copyright laws (17 U.S.C. § 101). ISBE is the owner of or has acquired all rights, title and interest, including copyright, to the Materials, a work consisting of editorial revisions, annotations, elaborations, or other modifications, which as a whole represents an original work of authorship under 17 U.S.C. § 101.

**2. Grant of Permission**. Permission is granted in advance for use of the Materials for educational and noncommercial use only. Any such use of the Materials must acknowledge ISBE's copyright in the following form: *The Materials were developed, produced and funded with State of Illinois funds from the Illinois State Board of Education. Copyright © 2024, Illinois State Board of Education, Springfield, Illinois, reprinted by permission.* Permission is also granted to make all use of the Materials (e.g., view, download or print) consistent with the fair use doctrine of United States copyright law (17 U.S.C. § 107) and applicable international law.

You agree not to use, reproduce, revise, edit, create derivative works of, sublicense or otherwise distribute the Materials except as authorized herein. No provision of this Disclaimer shall be construed to grant by implication or otherwise, any right(s) other than those expressly set forth herein. This Disclaimer does not cover revised, updated, or other subsequent versions of the Materials. You shall not permit any third party to engage in any of the foregoing proscribed acts.

**3.** Attorney Review. The content on ISBE's webpage is for informational purposes only and is not intended to be a source of advice or financial analysis with respect to the Materials. The information and/or documents contained in the Materials do not constitute legal, regulatory or financial advice and should never be used without first consulting with a licensed attorney or financial professional to determine what may be best for your individual needs. Any opinions expressed in the Materials do not necessarily reflect the views of ISBE, its officials, employees, or its contractors and agents. You are encouraged to consult with your local school district attorney to review all Materials for legal sufficiency under Illinois law to ensure your interests are protected.

**4. Disclaimer of Liability**. In no event shall ISBE or any of its officers, employees, agents or affiliates be liable, directly or indirectly, under any theory of law (contract, tort, negligence or otherwise), to you or anyone else, for any claims, losses or damages, direct, indirect special, incidental, punitive or consequential, arising out of or in connection with use of the Materials, including but not limited to errors, omissions, or inaccuracies in the content or loss or damage of any kind incurred as a result of the use of the Materials or ISBE's webpage. The Materials *may include links or references to third-party resources or content. ISBE does not endorse the third-party or guarantee the accuracy of this third-party information.* ISBE expressly disclaims all guarantees, warranties, conditions and representations of any kind, either express or implied, whether arising under any statute, law, or otherwise, including implied warranties of *Materials is at your own risk. However, we hope they can serve as a helpful resource for you and make the process of financial management easier.*